## ДВИЖЕНИЕ ПАЦИЕНТА С РАБОЧЕГО СТОЛА ВРАЧА ЛЕЧЕБНОГО ОТДЕЛЕНИЯ

1. Перейдите на рабочий стол, нажав на верхней панели Рабочий стол пользователя 🤨 COLLECTION FACEOFF - Системный администратор - ТЕСТОВЫЙ Ребенок Тестов (01.12.2006. 15 лет: пол - мужской) (7) Документы Услуги Учет материалов Койкофонд Call центр Лаборатория Пользователь Пациент Статистика Had Титульный лист ЭМК Запись от 8 Ноября 2022 15:42 Фамилия : ТЕСТОВЫЙ Жалобы: ٨ Имя: Ребенок Врач: Зима Анастасия Павловна (16.11.2022 13:23) Отчество: Тестов Пол: Мужской Наблюдения и анализы (Загружено 200 / 200 записей, Отфил Дата рождения : 01.12.2006 вторник 8 Ноября 2022 15:42 - врач клинической лаборатор Медицинская карта №: ИТ\_П7; 'ЛПУ\_ИР'7 🗉 четверг 3 Ноября 2022 15:59 - Системный администратор -Адрес постоянного места жительства : РОССИЯ, Томская обл., Томский р-н, д. Кисловка, д. 1, четверг 3 Ноября 2022 15:34 - Системный администратор - С корп. 1, стр. 1, кв. 1 понедельник 31 Октября 2022 14:57 - врач клинической лабо Адрес фактического проживания : на четверг 27 Октября 2022 08:51 - медицинский регистратор - М Россия, Томская обл., Томский р-н, д. Кисловка, д. 1, среда 26 Октября 2022 14:29 - Системный администратор - Си корп. 1, стр. 1, кв. 1 вторник 25 Октября 2022 13:28 - медицинский регистратор - Н Медицинский титульный лист ЭМК вторник 25 Октября 2022 13:27 - медицинский регистратор - Н Внимание! Ведется мониторинг доступа к ЭМІ

2. Перейдите в раздел **ДВИЖЕНИЕ**. Во вкладке **Размещены** будут отображаться пациенты, размещённые в вашем отделении.

| Рабочий стол пользователя  | Лист ожидания       | Дежурный врач         | Лист назначений       | Сигнальные сооб  | бщения Запросы                  | Направления пациенто | В          |         |        |           |         |
|----------------------------|---------------------|-----------------------|-----------------------|------------------|---------------------------------|----------------------|------------|---------|--------|-----------|---------|
| -                          |                     |                       |                       |                  |                                 | MEHH                 | 0          |         |        |           |         |
| LIAN 🐝                     | иенты               |                       | < наблюде             | ния и назначен   | ния                             | ДВИЖЕНИЕ             | < ОПЕРБЛОК |         |        | < ОТЧ     | ЕТНОСТЬ |
| -                          |                     |                       |                       | движ             | ЕНИЕ                            |                      |            |         |        |           | -       |
| Размещены Выбыли из ста    | ционара Предва      | рительная бронь       |                       | _                | _ /                             |                      |            |         |        |           |         |
| 🚯 🜱 - 🔘 🖬 -                |                     | 2                     |                       |                  | 1                               |                      |            |         |        |           |         |
| ФИО                        | ИБ №                |                       |                       | L                |                                 |                      |            |         |        |           |         |
| Начинается 🗸               | Содержит            | ~                     | ×                     |                  |                                 |                      |            |         |        |           |         |
| ИБ№                        |                     | ΦΝΟ                   |                       | Палата           | Дата поступлени:<br>в отделение | я Поступил /         | /Направлен | м       | ж      | Оплата    | ^       |
| Лечебное отделение: И      | Інформационно-а     | налитический отде     | ел, Код отд.: ИТ, Про | филь размещения: | :11                             |                      |            |         |        |           |         |
| 🕨 🗆 ЛПУ_К18079. ОДИН Оди   | н Один              |                       |                       | ИТ-палата        | 18.11.2022 10:35                | из приёмного         |            | 1       | 0      | OMC       |         |
| Подсуммы:                  |                     |                       |                       |                  |                                 |                      |            | 1       | 0      |           |         |
| Итого:                     |                     |                       |                       |                  |                                 |                      |            | 1       | 0      |           |         |
| Започено 1. Отфильт        | орано 1             |                       |                       |                  |                                 |                      |            |         |        |           | v       |
| загружено т Отфильтр       | UBAH0 1             |                       |                       |                  |                                 |                      |            |         |        |           |         |
| статусы оронеи: 🔄 - предва | рит. 🔲 - подтвержд. | . 🔲 - деиств. 🔟 - зав | верш. 📕 - аннулир.    |                  |                                 |                      |            |         |        |           |         |
| 🔮 Направить в другое от    | деление 🔮           | Переместить вну       | три отделения         |                  |                                 | 🔮 Отменить ра        | змещение   |         | 5      | Умер      |         |
|                            |                     |                       |                       |                  |                                 |                      | Д          | (ата см | ерти 1 | 3.11.2022 | 5       |

 Под списком пациентов расположены кнопки для работы с движением.
 Чтобы направить пациента в другое отделение используется Направить в другое отделение (стр. 2 - 4), для перемещения на другую койку Переместить внутри отделения (стр. 7 - 9). В случае смерти пациента – Умер (стр. 5 - 6).

|                      | • •                      |                                         |                                                                 |
|----------------------|--------------------------|-----------------------------------------|-----------------------------------------------------------------|
| 🔮 Направить в        | другое отделение         | 🗕 Переместить внутри отделения          | 🔮 Отменить размещение 🔮 Умер                                    |
|                      |                          |                                         | Дата смерти 18.11.2022                                          |
|                      |                          |                                         |                                                                 |
| Перевод<br>отделение | в другое<br>(стр. 2 - 4) | Перевод на другую<br>койку (стр. 7 - 9) | Освобождение коики для<br><b>умерших пациентов</b> (стр. 5 - 6) |
|                      |                          |                                         |                                                                 |

### ПЕРЕВОД В ДРУГОЕ ОТДЕЛЕНИЕ

4. Во вкладке **Размещены** нажмите на строчку с ФИО пациента, которого нужно перевести **(1)**. Затем **Направить в другое отделение (2)** внизу перечня пациентов отделения

| -                |                                                           | движ                         | ЕНИЕ             |                              |                                 | -    |
|------------------|-----------------------------------------------------------|------------------------------|------------------|------------------------------|---------------------------------|------|
| Размещены Выб    | ыли из стационара Предварительная бронь                   |                              |                  |                              |                                 |      |
| 抗 🖓 - 🕻          | ) 🛊 - 🛛 -                                                 |                              |                  |                              |                                 |      |
| ФИО              | ИБ№                                                       |                              |                  |                              |                                 |      |
| Начинается 🗸     | Один Содержит 🗸                                           | ×                            |                  |                              |                                 |      |
| ИБ№              | ОИФ                                                       | Палата                       | Дата поступления | Поступил/Направлен           | М Ж Опла                        | ra 🔺 |
|                  |                                                           |                              | в отделение      |                              |                                 |      |
| Лечебное от      | деление: Информационно-аналитический отдел, Код о         | тд.: ИТ, Профиль размещения: | 11               |                              |                                 |      |
| ▶ JII IY_K18079. | ОДИН Один Один                                            | ИІ-палата                    | 18.11.2022 10:35 | из приемного                 | 1 0 OMC                         |      |
| Подсуммы:        |                                                           |                              |                  |                              | 1 0                             | _    |
| Итого:           |                                                           |                              |                  |                              | 1 0                             | _    |
|                  | 1                                                         |                              |                  |                              |                                 |      |
|                  | 2                                                         |                              |                  |                              |                                 | ~    |
| Загружено 1      | Отфильтровано 1                                           |                              |                  |                              |                                 |      |
| Статусы броней:  | 🗖 - предварит. 🔳 - подтвержд. 🔲 - действ. 🔲 - заверш. 📕 - | аннулир.                     |                  |                              |                                 |      |
| 🔮 Направить в    | другое отделение                                          | пения                        |                  | <b>9</b> Отменить размещение | 🔮 Умер<br>Дата смерти 18.11.202 | 22   |

Прим.: в списке пациентов можно воспользоваться поисковой строкой по ФИО

|              |                    |                                                  | ДВИЖЕНИЕ          |
|--------------|--------------------|--------------------------------------------------|-------------------|
| Размещены Вы | юбыли из стационар | а Предварительная бронь                          |                   |
| •₽⊳    💎 - ( | 🕽 🛉 - 🛛 🖾          | •                                                |                   |
| ФИО 🗕 🗕      |                    | ИБ№                                              |                   |
| Содержит ~   | Один               | Содержит 🗸                                       |                   |
| Начинается   | 1                  | 040                                              | Папата Пата       |
| Содержит     |                    | 4110                                             | Handra Adra       |
| Оканчивается |                    |                                                  | В                 |
| Равно        | гделение: Информ   | ационно-аналитический отдел, Код отд.: ИТ, Профи | пь размещения: 11 |
|              |                    |                                                  |                   |

5. В появившемся окне укажите дату и время перевода в другое отделение. Нажмите **Ок** Вы можете делать перемещения задним числом, указав предыдущую дату.

|                            |                                |                              | дони                                | enne -                            |                    |   |   |        |
|----------------------------|--------------------------------|------------------------------|-------------------------------------|-----------------------------------|--------------------|---|---|--------|
| Размещены Выбыли из стацио | нара Предварительная бронь     |                              |                                     |                                   |                    |   |   |        |
| 抗 🛛 🌱 - 🕥 👘 - 🛛            |                                |                              |                                     |                                   |                    |   |   |        |
| ФИО                        | ИБ №                           |                              |                                     |                                   |                    |   |   |        |
| Содержит 🗸 Один            | Содержит 🗸                     | *                            |                                     |                                   |                    |   |   |        |
| ИБ№                        | ФИО                            |                              | Палата                              | Дата поступления<br>в отделение 🗡 | Поступил/Направлен | м | ж | Оплата |
| Лечебное отделение: Инф    | ормационно-аналитический отдел | , Код отд.: ИТ, Профиль      | размещения:                         | 11                                |                    |   |   |        |
| 🕨 🗆 ЛПУ_К18079 ОДИН Один О | дин                            |                              | ИТ-палата                           | 18.11.2022 10:35                  | из приёмного       | 1 | 0 | OMC    |
| Подсуммы:                  |                                |                              |                                     |                                   |                    | 1 | 0 |        |
| Итого:                     |                                |                              |                                     |                                   |                    | 1 | 0 |        |
|                            |                                | Дата вь<br>Введит<br>18.11.3 | полнения ог<br>едату:<br>2022 11:17 | ерации X                          |                    |   |   |        |

6. Найдите в поиске Отделение. Нажмите на строчку с отделением два раза, либо на Выбрать

| ЛП | У_К18079 ОДИН Один Один                                           | ИТ-палата        | 18.11.2022 10:35 | из приём | ного |
|----|-------------------------------------------------------------------|------------------|------------------|----------|------|
| П  | 🔟 Поиск - Отделения - Параметры запроса: текущий филиал - [Общие] |                  | _                |          | ×    |
| И  | 🔂 🔽 🗐 🔍 🗑 🌱 • 🔇 🖾 •                                               |                  |                  |          |      |
|    | Отделение Код отделения                                           |                  |                  |          |      |
|    | Содержит 🗸 нейр Содержит 🗸 🎇                                      |                  |                  |          |      |
|    | Код отделения Отделение Код пр                                    | офиля койки Проф | иль койки        |          |      |
|    | Нейрохирургия Нейрохирургия Тест                                  | 11               |                  |          |      |
|    |                                                                   |                  |                  |          |      |

7. Появится окно. Убедитесь, что данные верны. Нажмите Применить

|                        |                    | 1       | 0      |           |
|------------------------|--------------------|---------|--------|-----------|
|                        |                    | 1       | 0      |           |
| Теремещение            |                    |         |        | ×         |
| Отделение:             | Нейрохирургия      |         |        | <i>\$</i> |
| Профиль койки:         | 11                 |         |        | <i>~</i>  |
| Дата выбытия из отделе | ния: 18.11.20      | 22 11:1 | 7      | I 🕹       |
| 🗌 Резервировать палат  | у                  |         |        |           |
| 🗌 Сохранять койку для  | возврата из времен | ного п  | еремец | цения     |
| 🗌 Показать бронь       | Приме              | енить   | Оті    | мена      |

8. Проверить перевод можно, нажав на **Фильтр**, затем на **Скрепку** возле **Отделение размещение**. Скрепка возле **Отделение** должна быть отжата (поле должно быть пустым).

|                 |                  |                   |                             |     | - |          |
|-----------------|------------------|-------------------|-----------------------------|-----|---|----------|
| Размещены       | Выбыли из стац   | ионара Предвар    | ительная бронь              |     |   |          |
|                 | - Ø 🛊 -          | - 12              |                             |     |   |          |
| 🔨 Брони г       | ациента Парам    | іетры запроса: Те | кущее отделение - [Общие]   | _   |   | ×        |
| - Ry R          | - Ø 🗑 -          | 4                 |                             |     |   | ļ        |
| 🛷 Отделе        | ение             | Включая 🗸         |                             |     |   | ]⊘       |
| <i>у</i> Отделе | ние размещения   | Включая 🗸 🗸       | Текущее отделение           |     |   | ~ 🛷 [    |
| Пациен          | нт               | Включая 🗸         |                             |     |   | <b>⊘</b> |
|                 |                  |                   |                             |     |   |          |
|                 |                  |                   |                             |     |   |          |
|                 |                  |                   |                             |     |   |          |
|                 |                  |                   |                             |     |   |          |
|                 |                  |                   |                             |     |   |          |
|                 |                  |                   |                             |     |   |          |
|                 |                  |                   |                             |     |   |          |
|                 |                  |                   |                             |     |   |          |
|                 |                  |                   |                             |     |   | -        |
| Применить       | Отмена 🗸         | Использовать при  | загрузке                    |     |   |          |
| Статусы орс     | леи. 🔤 - предвар | ит. – подтвержд.  | – деиств. – заверш. – аннул | мp. |   |          |

В списке отобразятся переведённые пациенты из вашего отделения. Желтым цветом выделены еще не размещенные в отделении перевода.

| -                                                                                                    | ДВИЖЕНИЕ                                         |                                |     |        |
|----------------------------------------------------------------------------------------------------|--------------------------------------------------|--------------------------------|-----|--------|
| Размещены Выбыли из стационара Предварительная бронь                                                                                                    |                                                  |                                |     |        |
| •         •         •         •         •         •         •         •         •         •         •         •         •         •         •         •         •         •         •         •         •         •         •         •         •         •         •         •         •         •         •         •         •         •         •         •         •         •         •         •         •         •         •         •         •         •         •         •         •         •         •         •         •         •         •         •         •         •         •         •         •         •         •         •         •         •         •         •         •         •         •         •         •         •         •         •         •         •         •         •         •         •         •         •         •         •         •         •         •         •         •         •         •         •         •         •         •         •         •         •         •         •         •         •         •         •         • | Переведён и размещен в<br>другом отделении       |                                |     |        |
| ФИО ФИО                                                                                                    | Палата Дата поступления                          | Поступил/Направлен             | мж  | Оплата |
| Лечебное отделение: Нейрохирургия, Код отд.: Нейрохирургия, Профиль                                                                                                    | размещени. 11                                    |                                |     |        |
| ППУ_К8745/2 ТЕТС Один Два                                                                                                    | Палата1 18.11.2022 12:09 из "Инфо                | рмационно-аналитический отдел" | 1 ( | OMC    |
| Подсуммы:                                                                                                    |                                                  |                                | 1 ( | J      |
| Лечебное отделение: Информационно-аналитический отдел, Код отд.: ИТ.                                                                                                    | Профиль размещения:                              |                                |     |        |
| ▶ - ЛПУ_К18079 ОДИН Один Один                                                                                                    | 18.11.2022 11:42 в Нейрох                        | ирургия                        | 1 ( | OMC    |
| Подсуммы:                                                                                                    |                                                  |                                | 1 ( |        |
| Итого:                                                                                                    |                                                  |                                | 2 ( | )      |
|                                                                                                    | Переведён и ожидает размещ<br>в другом отделении | ения                           |     |        |
| Загружено 2 Отфильтровано 2                                                                                                    |                                                  |                                |     | •      |
| Статусы броней: 🔲 - предварит. 🔳 - подтвержд. 🔲 - действ. 🔲 - заверш. 📕 - аннули                                                                                                    | ).                                               |                                |     |        |
| Направить в другое отделение Переместить внутри отделения                                                                                                    | 2                                                | Отменить перемещение           | 2   | умер   |

# ОТМЕНА ПЕРЕВОДА ИЗ ДРУГОГО ОТДЕЛЕНИЯ

9. Выставите фильтры из п. 8. Во вкладке **Размещены** найдите через поиск ФИО и нажмите на строку с переведённым пациентом. Затем под списком нажмите **Отменить перемещение.** 

|                   |                                     |                                    | движе          | ЕНИЕ             |                                        |          |         |                   | - |
|-------------------|-------------------------------------|------------------------------------|----------------|------------------|----------------------------------------|----------|---------|-------------------|---|
| Размещены Выб     | ыли из стационара Предварител       | ьная бронь                         |                |                  |                                        |          |         |                   |   |
| 🔥 🛛 💎 - 🕻         | ) 🛊 - 🛛 -                           |                                    |                |                  |                                        |          |         |                   |   |
| ФИО               | ИБ №                                |                                    |                |                  |                                        |          |         |                   |   |
| Содержит 🗸        | ПОИСК ПО ФИО Содержит               | × X                                |                |                  |                                        |          |         |                   |   |
| ИБ№               | •                                   | ОИФ                                | Палата         | Дата поступления | Поступил/Направлен                     | м        | ж       | Оплата            | ^ |
| Лечебное от       | деление: Нейрохирургия, Код отд     | .: Нейрохирургия. Профиль размеш   | ения: 11       |                  |                                        |          |         |                   |   |
|                   | ТЕТС Один Два                       |                                    | Палата1        | 18.11.2022 12:09 | из "Информационно-аналитический отдел" | 1        | 0       | OMC               |   |
| Подсуммы:         |                                     |                                    |                |                  |                                        | 1        | 0       |                   |   |
| Лечебное от       | деление: Информационно-анали        | ический отдел, Код отд.: ИТ, Профи | ль размещения: |                  |                                        |          |         |                   |   |
| 🕨 🗖 🔲 ГГУ_К18079. | ОДИН Один Один                      |                                    |                | 18.11.2022 11:42 | в Нейрохирургия                        | 1        | 0       | OMC               |   |
| Подсуммы:         |                                     |                                    | 1              |                  |                                        | 1        | 0       |                   |   |
| Итого:            |                                     |                                    | 7              |                  |                                        | 2        | 0       |                   |   |
|                   |                                     |                                    |                |                  |                                        |          |         |                   | * |
| загружено         | с отфильтровано 2                   |                                    |                |                  |                                        |          |         |                   | _ |
| Статусы броней:   | 📘 - предварит. 🔳 - подтвержд. 🔲 - д | цеиств. 🔲 - заверш. 📕 - аннулир.   |                |                  | <b>\</b>                               |          |         |                   |   |
| 🙎 Направить в     | ; другое отделение 🙎 Пер            | еместить внутри отделения          |                | 0                | 🔮 Отменить перемещение                 | Дата сме | ерти 26 | Умер<br>3.07.2022 | 5 |

**Прим.**: Если пациент уже размещён в другом отделении, то необходимо отменить размещение, затем отменить перемещение.

# ОСВОБОЖДЕНИЕ КОЙКИ ДЛЯ УМЕРШИХ ПАЦИЕНТОВ

10. Во вкладке **Размещены** нажмите на строчку с ФИО **умершего** пациента **(1)** (или воспользуйтесь поисковой строкой с ФИО). Справа внизу в поле **Дата смерти (2)** укажите дату смерти. Нажмите **Умер (3)**.

| -                    |                                                                    | движ                | ЕНИЕ                            |                     |                             | -          |
|----------------------|--------------------------------------------------------------------|---------------------|---------------------------------|---------------------|-----------------------------|------------|
| Размещены Выб        | ыли из стационара Предварительная бронь                            |                     |                                 |                     |                             |            |
| 抗 🖓 - 🔇              | ) 🛊 - 🛛 -                                                          |                     |                                 |                     |                             |            |
| ФИ0                  | NE Nº                                                              |                     |                                 |                     |                             |            |
| Содержит 🗸 🗸         | ПОИСК ПО ФИО Содержит 🗸                                            |                     |                                 |                     |                             |            |
| ИБ№                  | ΦΝΟ                                                                | Палата              | Дата поступления<br>в отделение | Поступил/Направлен  | М Ж Ол                      | пата       |
| Лечебное от          | деление: Информационно-аналитический отдел, Код отд.: ИТ, П        | ірофиль размещения: | 11                              |                     |                             |            |
| 🕨 🗆 1ПУ_К18079.      | ОДИН Один Один                                                     | ИТ-палата           | 18.11.2022 12:41                | из приёмного        | 1 0 OM                      | C          |
| Подсуммы:            |                                                                    |                     |                                 |                     | 1 0                         |            |
| Итого:               | T                                                                  |                     |                                 |                     | 1 0                         |            |
|                      | 1                                                                  |                     |                                 |                     |                             |            |
|                      |                                                                    |                     |                                 |                     | 3                           | Ŷ          |
| Загружено            | 1 Отфильтровано 1                                                  |                     |                                 |                     |                             |            |
| Статусы броней:      | 🔲 - предварит. 📕 - подтвержд. 🔲 - действ. 🔲 - заверш. 📕 - аннулир. |                     |                                 |                     | 1                           |            |
| <b>9</b> Направить в | в другое отделение 🛛 🔮 Переместить внутри отделения                |                     |                                 | Отменить размещение | 🛃 Ул<br>Дата смерти 19.11.2 | ep<br>2022 |

#### 11. Откроется окно, укажите там дату и время смерти. Нажмите Ок

| Введите дату:    |          |
|------------------|----------|
| 19.11.2022 10:00 | <u>a</u> |
| Ok               | Отмена   |
|                  |          |

Прим.: умерший пациент будет выделен черным цветом во вкладке Выбыли из стационара.

| -                    |                             |                            | движе     | НИЕ       |                    |                  |  |  |  |
|----------------------|-----------------------------|----------------------------|-----------|-----------|--------------------|------------------|--|--|--|
| Разм                 | ещены Выбыли из стационара  | Предварительная бронь      |           |           |                    |                  |  |  |  |
| ♥ - Ø ∲i - ∲i    Ø - |                             |                            |           |           |                    |                  |  |  |  |
| 010                  |                             |                            |           |           |                    |                  |  |  |  |
| Начи                 | нается 🗸 ПОИСК ПО ФИО       | ×                          |           |           |                    |                  |  |  |  |
|                      | ИБ№                         | ФИО                        | Исход     | Результат | Дата поступлениз 🗸 | Дата выбытия     |  |  |  |
|                      | Лечебное отделение: Информа | ционно-аналитический отдел |           | •         |                    |                  |  |  |  |
|                      | ПУ_К18079/22                | ОДИН Один Один             | УМЕР      | УМЕР      | 18.11.2022 10:37   | 19.11.2022 10:00 |  |  |  |
|                      | ЛПУ_К8745/22                | ТЕТС Один Два              | УЛУЧШЕНИЕ | ВЫПИСАН   | 18.11.2022 12:05   | 18.11.2022 12:53 |  |  |  |
| _                    |                             |                            |           |           |                    |                  |  |  |  |

# ОТМЕНА ОСВОБОЖДЕНИЯ КОЙКИ ДЛЯ УМЕРШЕГО ПАЦИЕНТА

 Для отмены освобождения койки перейдите во вкладку Выбыли из стационара (1). Нажмите на строчку с ФИО умершего пациент (2) а (или воспользуйтесь поисковой строкой с ФИО). Внизу слева нажмите Отменить освобождение койки (3).

| -                                        |                              | движен       | ИЕ        |                  |                  |   |
|------------------------------------------|------------------------------|--------------|-----------|------------------|------------------|---|
| Размещены Выбыли из стационара Пр        | редварительная бронь         |              |           |                  |                  |   |
| 🛛 🌱 • 🔇 🛊 • 🖍 🖾 • 🔪                      |                              |              |           |                  |                  |   |
| ФИО<br>Начинается V ПОИСК ПО ФИО 💥       | 1                            |              |           |                  |                  |   |
| ИБ№                                      | ΦΝΟ                          | Исход        | Результат | Дата поступления | Дата выбытия     | ^ |
| Лечебное отделение: Информацио           | нно-аналитический отдел      |              |           |                  |                  |   |
| ▶ □ ЛПУ_К18079/22 ОДИ                    | 1Н Один Один                 | УМЕР         | УМЕР      | 18.11.2022 10:37 | 19.11.2022 10:00 |   |
| ЛПУ_К8745/22 ТЕТ                         | С Один Два 🔪                 | УЛУЧШЕНИЕ    | ВЫПИСАН   | 18.11.2022 12:05 | 18.11.2022 12:53 |   |
|                                          | ```                          | $\mathbf{N}$ |           |                  |                  |   |
|                                          |                              | $\mathbf{X}$ |           |                  |                  |   |
|                                          |                              |              |           |                  |                  |   |
|                                          |                              | 2            |           |                  |                  |   |
|                                          |                              |              |           |                  |                  |   |
|                                          |                              |              |           |                  |                  |   |
|                                          |                              |              |           |                  |                  |   |
|                                          |                              |              |           |                  |                  |   |
|                                          |                              |              |           |                  |                  |   |
|                                          |                              |              |           |                  |                  | ~ |
| Загружено 2 Отфильтровано                | 2                            |              |           |                  |                  |   |
| Статусы броней: 🔲 - предварит. 📕 - подте | вержд. 🔲 - действ. 🔽 заверц. | - аннулир.   |           |                  |                  |   |
|                                          | 3                            |              |           |                  |                  |   |
| 🔮 Отменить освобождение койки            |                              |              |           |                  |                  |   |

13. Пациент вернется в отделение. Для проверки перейдите во вкладку Размещены.

| Движение                                                                                    |                               |
|---------------------------------------------------------------------------------------------|-------------------------------|
| Размещены Выбыли из стационара Предварительная бронь                                        |                               |
|                                                                                             |                               |
| ФИОИБ№                                                                                      |                               |
| Содержит 🗸 ПОИСК ПО ФИО Содержит 🗸                                                          |                               |
| ИБ № ФИО Палата Дата поступления<br>в отделение /                                           | Поступил/Направлен М Ж Оплата |
| Лечебное отделение: Информационно-аналитический отдел, Код отд.: ИТ, Профиль размещения: 11 |                               |
| ▶ = ЛПУ_К18079 ОДИН Один Один ИТ-палата 18.11.2022 12:41 из                                 | приёмного 1 0 ОМС             |
| Подсуммы:                                                                                   | 1 0                           |
| Итого:                                                                                      | 1 0                           |
|                                                                                             |                               |

# ПЕРЕВОД В ДРУГУЮ ПАЛАТУ/НА ДРУГУЮ КОЙКУ

14. Во вкладке Размещены нажмите на строчку с ФИО умершего пациента (1) (или воспользуйтесь поисковой строкой с ФИО). Нажмите Переместить внутри отделения.

| <u> </u>                              |                                              | движ                | ЕНИЕ                            |                       |                 |         |
|---------------------------------------|----------------------------------------------|---------------------|---------------------------------|-----------------------|-----------------|---------|
| Размещены Выбыли из стационара        | Предварительная бронь                        |                     |                                 |                       |                 |         |
| 🔥 💎 - 🕅 🛉 - 🖾 -                       |                                              |                     |                                 |                       |                 |         |
| ФИО И<br>Содержит V ПОИСК ПО ФИО С    | 15 №<br>Содержит V 🗙                         | 1                   |                                 |                       |                 |         |
| ИБ№                                   | ΦΝΟ                                          | Палата              | Дата поступления<br>в отделение | Поступил/Направлен    | мж              | Оплата  |
| Лечебное отделение: Информац          | ионно-аналитический отдел, Код отд.: И       | Профиль размещения: | 11                              | -                     |                 |         |
| ▶ = ЛПУ_К18079 ОДИН Один Один         |                                              | ИТ-палата           | 18.11.2022 12:41                | из приёмного          | 1 0 (           | DMC     |
| Подсуммы:                             |                                              |                     |                                 |                       | 1 0             |         |
| Итого:                                |                                              |                     |                                 |                       | 1 0             |         |
|                                       |                                              |                     |                                 |                       |                 |         |
|                                       |                                              |                     |                                 |                       |                 |         |
|                                       |                                              |                     |                                 |                       |                 |         |
|                                       |                                              |                     |                                 |                       |                 |         |
|                                       |                                              |                     |                                 |                       |                 |         |
|                                       | 2                                            |                     |                                 |                       |                 |         |
|                                       |                                              |                     |                                 |                       |                 | ~       |
| Загружено 1 Отфильтровано             | 1                                            |                     |                                 |                       |                 |         |
| Статусы броней: 🔲 - предварит. 📕 - по | дтвержд. 🔲 - действ. 🔲 - заверш. 📕 - иннулир | 0.                  |                                 |                       |                 |         |
| Направить в другое отделение          | Переместить внутри отделения                 | ]                   |                                 | 🔮 Отменить размещение | 9               | Умер    |
|                                       |                                              |                     |                                 |                       | Дата смерти 19. | 11.2022 |

15. Появится окно. Укажите дату перевода. Нажмите Ок.

| Дата выполнения операции          | ×      |
|-----------------------------------|--------|
| Введите дату:<br>18.11.2022 13:47 | 3      |
| Ok                                | Отмена |

16. Нажмите на Справочник 🤜 возле поля Палата.

| 🔨 Размещение          | - 🗆 X                      |  |  |  |  |  |  |  |
|-----------------------|----------------------------|--|--|--|--|--|--|--|
| Отделение:            | Информационно-аналитически |  |  |  |  |  |  |  |
| Профиль койки:        | 11 🗸                       |  |  |  |  |  |  |  |
| Длительность:         | 1                          |  |  |  |  |  |  |  |
| Палата:               | \$\lambda\$                |  |  |  |  |  |  |  |
| Подбор свободных коек |                            |  |  |  |  |  |  |  |
|                       | Применить Отмена           |  |  |  |  |  |  |  |

17. В фильтре выберите требуется ли отображение коек с пациентами противоположного пола. Нажмите **Применить.** 

| 🔨 Поиск - Палаты | - Параметры запроса            | -        |                 | $\times$ |
|------------------|--------------------------------|----------|-----------------|----------|
| 🗣 🗟 - 🔇          | 1 - 2                          |          |                 |          |
| Скрывать палат   | ы с пациентами противоположног | о пола 7 | Да<br>Да<br>Нет | ~        |
| Применить Отмен  | а Использовать при загрузке    |          |                 |          |
|                  |                                |          |                 |          |

18. Нажмите 2 раза на строчку с палатой 2 раза, либо на Выбрать 🕢

| _  |                           |                          | 5 0140100 A  |                 |   |
|----|---------------------------|--------------------------|--------------|-----------------|---|
| īД | ел, Код отд.: ИТ, Профиль | ь размещения: <b>1</b> 1 |              |                 |   |
|    | 🔢 Поиск - Палаты          |                          |              |                 |   |
| ſ  | 🙀 🖾 🗋 🔍 🦷                 | Y-0                      | - 12         |                 |   |
| Ī  | Название палаты           |                          | Номер палаты | Класс помещения | к |
|    | ИТ-палата                 |                          | 1            | Стандарт        |   |
|    | _                         |                          |              |                 |   |
| I  |                           |                          |              |                 |   |
|    |                           |                          |              |                 |   |

19. После выбора палаты нажмите Применить

|                 | 1 0                           |
|-----------------|-------------------------------|
| 🔨 Размещение    | – 🗆 X                         |
| Отделение:      | Информационно-аналитическиі 🛷 |
| Профиль койки:  | 11 🛷                          |
| Длительность:   | 1                             |
| Палата:         | ИТ-палата 🗸 🗸                 |
| Подбор свободны | хкоек                         |
|                 | Применить Отмена              |
|                 |                               |

# 20. Выберите одну из свободных коек. Нажмите на койку, затем на срелку, направленную вверх 📤

| Одбор свободных коек [Бронь №14]                     | 4919, Срок: 18.11.2022 - 18.11.2022 | , Статус: Подтвержденная]       |                                       |                                   |                            |            |         | -                   |              |
|------------------------------------------------------|-------------------------------------|---------------------------------|---------------------------------------|-----------------------------------|----------------------------|------------|---------|---------------------|--------------|
| Неразмещенные пациенты                               |                                     | Занятые койки                   |                                       |                                   |                            |            |         |                     |              |
| 2                                                    | 🗣 🖸 🔍 🖾 🔓                           | Фильтр по пациентам             |                                       |                                   |                            |            |         |                     |              |
| Пациент Фамилия                                      | Kor HO_RESDET_BEDS_ID Деталь 6      | рони Койка Профиль койки Теку   | иций профиль койки Класс помещения За | бронирована палата Палата         | Зарезервирована палата Бро | нь Пациент | Фамилия |                     | Имя          |
| 170651 ОДИН                                          |                                     |                                 |                                       |                                   | Γ                          |            |         |                     |              |
|                                                      |                                     |                                 |                                       |                                   |                            |            |         |                     |              |
|                                                      | <                                   |                                 |                                       |                                   |                            |            |         |                     | >            |
|                                                      | Свободные койки                     |                                 |                                       |                                   |                            |            |         |                     |              |
|                                                      | 1 🕄 🔍 🌱 🇞 💈                         | 👖 📙 Показывать только свободные | е палаты                              |                                   |                            |            |         |                     |              |
| <ul> <li>Зарезервированные койки пациента</li> </ul> | Профиль койки: Класс пом            | кещения:                        |                                       |                                   |                            |            |         |                     |              |
| 🗐 🎬 💋 ОДИН ОДИН                                      | Палата                              | Койка                           | Корпус                                | Отделение                         | Класс помещения            | Тип пом    | ещения  | Количество коек Пал | ата убрана 🔥 |
|                                                      | ИТ-палата                           | ИТ-койка                        | Московский тр. 2                      | Информационно-аналитический отде  | п Стандарт                 | Тест       |         | 3 Пал               | ата убрана   |
| 15010 14803                                          | UAT menero                          | Koŭre 1                         | Насковский то 2                       | Информационно аналитический отла  | Станлалт                   | Terr       |         | 3 Den               | Te vineue    |
| 10010 11000                                          | ИТ-палата                           | Койка 2                         | Московский тр. 2                      | Информационно-аналитический отдел | п Стандарт                 | Тест       |         | 3 Nan               | ата убрана   |
| < , , , , , , , , , , , , , , , , , , ,              | <                                   |                                 |                                       |                                   |                            |            |         |                     | ×            |

### 21. Забронированная койка переместится в верхний блок. Нажмите Сохранить и закрыть

| 🔨 Подбор свободных коек [Бронь №14       | 4919, Срок: 18.11.2022 - 18.11.2022, ( | 919, Срок: 18.11.2022 - 18.11.2022, Статус: Подтвержденная] — 🗆 🗙 |                                     |                                   |                          |                 |        |  |  |  |
|------------------------------------------|----------------------------------------|-------------------------------------------------------------------|-------------------------------------|-----------------------------------|--------------------------|-----------------|--------|--|--|--|
| Неразмещенные пациенты                   |                                        | Занятые койки                                                     |                                     |                                   |                          |                 |        |  |  |  |
|                                          | 🗣 🗿 🔍 🖾 🔂                              | Фильтр по пациентам                                               |                                     |                                   |                          |                 |        |  |  |  |
| Пациент Фамилия                          | Кон HO_RESDET_BEDS_ID Деталь бро       | ни Койка Профиль койки Текущий                                    | й профиль койки Класс помещения Заб | бронирована палата Палата         | Зарезервирована палата Б | іронь Пациент   | Фамили |  |  |  |
| 170651 ОДИН                              | 1 15021 148                            | 95 893 11 11                                                      | Стандарт 🏾 🔽                        | ИТ-палата                         |                          | 14953 ОДИН Один | один   |  |  |  |
|                                          | ¢                                      |                                                                   | Свободные н                         | сойки                             |                          |                 | >      |  |  |  |
|                                          | 🔺 🚺 🔍 🌹 🛬 🖾                            | Показывать только свободные па                                    | латы                                |                                   |                          |                 |        |  |  |  |
| < >><br>Зарезервированные койки пациента | Профиль койки: Класс помец             | цения:                                                            |                                     |                                   |                          |                 |        |  |  |  |
| 🗐 🍿 Д ОДИН Один                          | Палата                                 | Койка                                                             | Корпус                              | Отделение                         | Класс помещения          | Тип помещения   | ^      |  |  |  |
| НО RESDET BEDS ID Деталь брони Койка     | ▶ ИТ-палата                            | ИТ-койка                                                          | Московский тр. 2                    | Информационно-аналитический отдел | Стандарт                 | Тест            |        |  |  |  |
|                                          | ИТ-палата                              | Койка 1                                                           | Московский тр. 2                    | Информационно-аналитический отдел | Стандарт                 | Тест            |        |  |  |  |
|                                          |                                        |                                                                   |                                     |                                   |                          |                 |        |  |  |  |

22. Для отмены перемещения на другую койку/палату во вкладке **Размещены,** нажмите на строчку с ФИО пациента (или воспользуйтесь поисковой строкой с ФИО), затем **Отменить перемещение и размещение** 

| -            |                          |                |                         |                 | движ          | ЕНИЕ             |                                        |          |           |        |   |
|--------------|--------------------------|----------------|-------------------------|-----------------|---------------|------------------|----------------------------------------|----------|-----------|--------|---|
| Размещены    | Выбыли из стационара     | Предварите     | льная бронь             |                 |               |                  |                                        |          |           |        |   |
|              | Ø 🛉 - 🛛                  | -              |                         |                 |               |                  |                                        |          |           |        |   |
| ФИ0          |                          | ИБ №           |                         |                 |               |                  |                                        |          |           |        |   |
| Содержит     | ∨ ПОИСК ПО ФИО           | Содержит       | ~                       | ×               |               |                  |                                        |          |           |        |   |
| ИБ№          |                          |                | ΦΝΟ                     |                 | Палата        | Дата поступления | Поступил/Направлен                     | M        | ж         | Оплата | ^ |
|              |                          |                |                         |                 |               | в отделение      |                                        |          |           |        |   |
| Лечебно      | е отделение: Информа     | ционно-аналі   | итический отдел, Код о  | тд.: ИТ, Профил | ь размещения: | 11               |                                        |          |           |        |   |
| ▶ □ ЛПУ_К18  | 079. ОДИН Один Один      |                |                         |                 | ИТ-палата     | 18.11.2022 14:17 | из "Информационно-аналитический отдел" | 1        | 0 0       | DMC    |   |
| Подсуми      | лы:                      |                | <u> </u>                |                 |               |                  |                                        | 1        | 0         |        |   |
| Итого:       |                          |                | <u>۱</u>                |                 |               |                  |                                        | 1        | 0         |        |   |
|              |                          |                |                         | $\mathbf{N}$    |               |                  |                                        |          |           |        |   |
|              |                          |                |                         | $\mathbf{X}$    |               |                  |                                        |          |           |        |   |
|              |                          |                |                         | N               |               |                  |                                        |          |           |        |   |
|              |                          |                |                         |                 |               |                  |                                        |          |           |        |   |
|              |                          |                |                         |                 |               |                  |                                        |          |           |        |   |
|              |                          |                |                         |                 |               |                  |                                        |          |           |        |   |
|              |                          |                |                         |                 |               |                  |                                        |          |           |        |   |
|              |                          |                |                         |                 |               |                  |                                        |          |           |        |   |
|              |                          |                |                         |                 |               |                  |                                        |          |           |        |   |
|              |                          |                |                         |                 |               |                  |                                        |          |           |        | ~ |
| Загружено    | 1 Отфильтровано          | 1              |                         |                 |               |                  | /                                      |          |           |        |   |
| Статусы брон | ей: 🔲 - предварит. 🔳 - г | подтвержд. 🔲 - | действ. 🔲 - заверш. 📕 - | аннулир.        |               |                  |                                        |          |           |        |   |
| 1            |                          |                |                         |                 |               |                  | <b>/</b>                               |          |           |        |   |
| 🙎 Направи    | ить в другое отделение   | е 🙎 Пе         | реместить внутри отде   | ления           |               |                  | Отменить перемещение и размещени       |          | 9         | Умер   |   |
|              |                          |                |                         |                 |               |                  |                                        | Пата сме | олти 10 1 | 1 2022 |   |
|              |                          |                |                         |                 |               |                  |                                        | дата сме | 10. I     | 1.2022 |   |